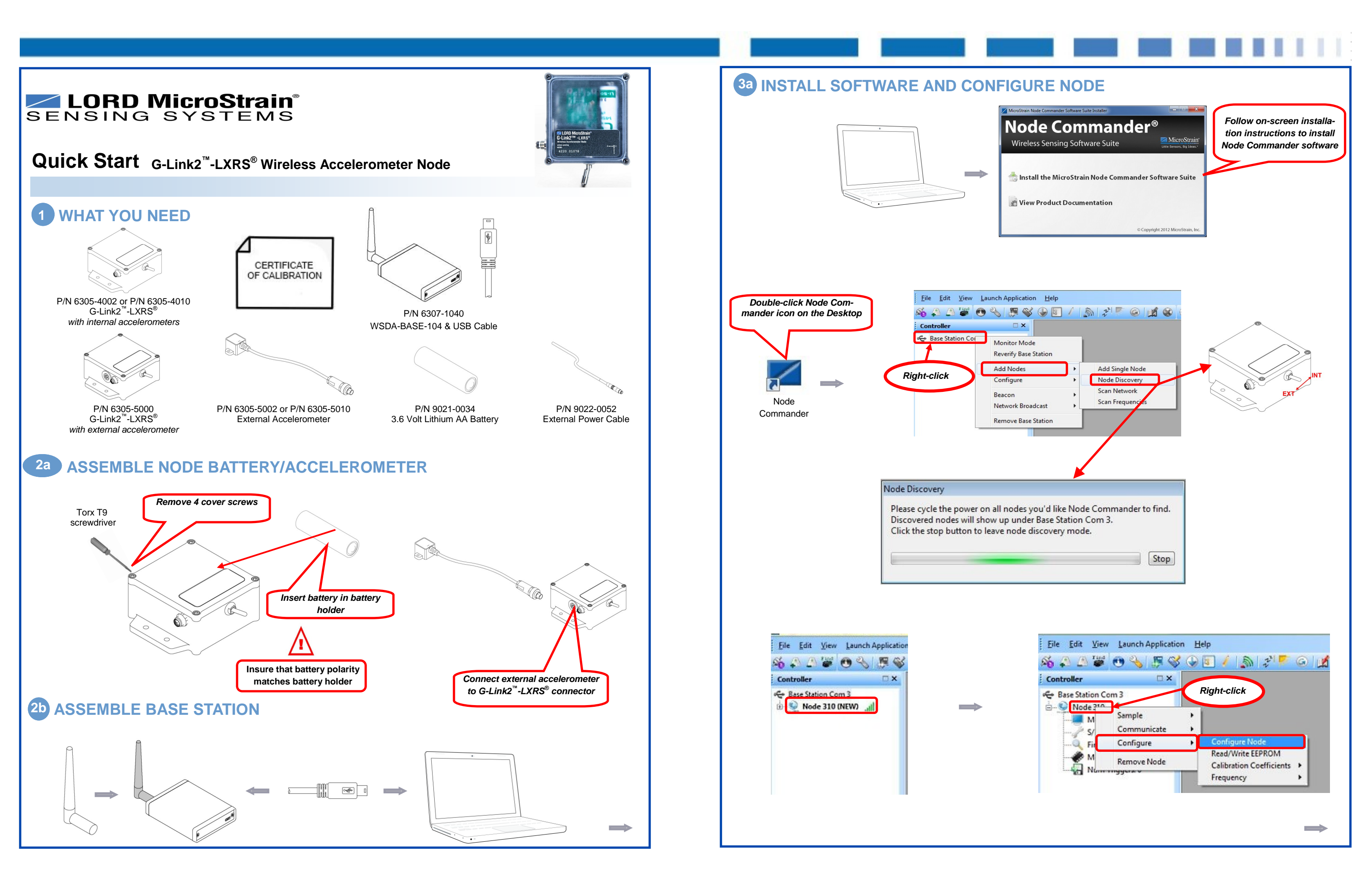

| <complex-block></complex-block>                                                                                                    |                                                                                                    |                                                                                                    |                                                                                       |                               |                                     |                                                                                                  |                                                                                                    |                                    |                         |  |
|----------------------------------------------------------------------------------------------------|----------------------------------------------------------------------------------------------------|----------------------------------------------------------------------------------------------------|---------------------------------------------------------------------------------------|-------------------------------|-------------------------------------|--------------------------------------------------------------------------------------------------|----------------------------------------------------------------------------------------------------|------------------------------------|-------------------------|--|
| <pre>seture in the distance index of a largery instance index of a largery instance in</pre>                                                                                                    |                                                                                                    | IFIGURE I                                                                                                    | NODE                                                                                  |                               |                                     |                                                                                                  |                                                                                                    |                                    |                         |  |
|                                                                                                    | uration - Node 310                                                                                      |                                                                                                    |                                                                                       |                               |                                     | Configuration - Node 310                                                                         |                                                                                                    |                                    |                         |  |
| The state interment       The state interment       Interment       Interment                                                                                                    | nnels Streaming Sy                                                                                      | nchronized Sampling Low Duty (                                                                                                 | Cycle Datalogging Power                                                               | r Management RF Info          | ormation                            | Channels Streaming Synchronized St                                                               | ampling Low Duty Cycle Dataloggin                                                                                               | g Power Management RF              | Information             |  |
| Sector sector sector                                                                                                    | Channel — i<br>Enabled                                                                                  | Physical Units Conversion —<br>Data Output Units                                                                               | Hardware<br>Gain                                                                      | Label C                       | Configure                           | <ul> <li>Continuous</li> </ul>                                                                   | Show A                                                                                                    | dvanced Options                    |                         |  |
| A course than is                                                                                                    | L. 🔽 💏 Acc                                                                                              | eleration G                                                                                                    |                                                                                       |                               |                                     | 🔘 Burst                                                                                          | 1. Set                                                                                                    | sample                             |                         |  |
|                                                                                                    | 2. 💟 🐖 Acc<br>3. 🔽 🐖 Acc                                                                                | eleration G                                                                                                    |                                                                                       |                               |                                     | Sampling Settings                                                                                |                                                                                                    |                                    |                         |  |
| 1. select channels       0. click buttons observed         Image: Select channels       Image: Select channels         Image: Select channels       Image: Select channels         Image: Select channel                                                                                                    | 4. 🔲 🚺 Ten                                                                                              | nperature F                                                                                                    |                                                                                       |                               | $\overline{\mathbf{A}} \rightarrow$ | Unlimited Sample Duration                                                                        | 2. Set                                                                                                    | number of Swe                      | eeps - note             |  |
| 1. select channels   1. select channels     Image: select channels     Image: select channels        Image: select channels <td>N</td> <td></td> <td></td> <td></td> <td></td> <td>Sweeps: 998100</td> <td>.250 sec Cent of</td> <td>Total Bandwid</td> <td>sure Per-<br/> th &lt; 100%</td> <td></td>                                                                                                    | N                                                                                                    |                                                                                                    |                                                                                       |                               |                                     | Sweeps: 998100                                                                                   | .250 sec Cent of                                                                                                    | Total Bandwid                      | sure Per-<br> th < 100% |  |
| • Select channels       Image: Configure channels         • COUIRE DATA       Image: Controller         • Couries       Image: Controller         • Rest: Station Controller       Fight: click         • Sender Couries       Sender Couries         • Nonciced Sampling       Image: Controller         • Nonciced Sampling       Sender Rate:         • Nonciced Sampling       Sender Rate:         • Nonciced Sampling       Sender Rate:         • Nonciced Sampling       Sender Rate:         • Nonciced Sampling       Sender Rate:         • Nonciced Sampling       Sender Rate:         • Nonciced Sampling       Sender Rate:         • Nonciced Sampling       Sender Rate:         • Nonciced Sampling       Sender Rate:         • Nonciced Sampling       Sender Rate:         • Nonciced Sampling       Sender Rate:         • Curke NRIS 20       Active Chaonels: Sender Rate:         • Nonciced Sampling       Sender Rate:         • Nonciced Sampling       Sender Rate:         • Nonciced Sampling       Sender Rate:         • Nonciced Sampling       Sender Rate:         • Nonciced Sampling       Sender Rate:         • Nonciced Sampling       Sender Rate:         • Nonci cate If th                                                                                                    |                                                                                                    |                                                                                                    | ſ                                                                                     | 2. Click butto                | ns to                               | Percent of Total Bandwidth: 0.78 %                                                               | /6                                                                                                    |                                    |                         |  |
| ACQUIRE DATA     File Edit View Launch Application Help     Source     Source <td>1. Select</td> <td>cnanneis</td> <td></td> <td>configure cha</td> <td>nnels</td> <td></td> <td></td> <td></td> <td></td> <td></td>                                                                                                    | 1. Select                                                                                               | cnanneis                                                                                                    |                                                                                       | configure cha                 | nnels                               |                                                                                                  |                                                                                                    |                                    |                         |  |
| ACQUIRE DATA<br>File Edit Yew Launch Application Help<br>Fight-click<br>Base Station Con<br>Sample<br>Controller<br>Fight-click<br>Stream<br>Controller<br>Controller<br>Controller<br>Sample<br>Controller<br>Stream<br>Stream<br>S |                                                                                                    |                                                                                                    |                                                                                       | Apply OK                      | Cancel                              |                                                                                                  |                                                                                                    | Apply                              | OK Cancel               |  |
| ACQUIRE DATA         Image: Section Construction (Section Construction Constru                                                                                                    |                                                                                                    |                                                                                                    |                                                                                       |                               |                                     |                                                                                                  |                                                                                                    |                                    |                         |  |
| File       Edit       View       Launch Application       Help         Image: Controlling Status       Image: Controlling Status       Image: Controlling Status         Image: Controlling Status       Image: Controlling Status       Image: Controlling Status         Image: Controlling Status       Image: Controlling Status       Image: Controlling Status         Image: Controlling Status       Image: Controlling Status       Image: Controlling Status         Image: Controlling Status       Image: Controlling Status       Image: Controlling Status         Image: Controlling Status       Image: Controlling Status       Image: Controlling Status         Image: Controlling Status       Image: Controlling Status       Image: Controlling Status         Image: Controlling Status       Image: Controlling Status       Image: Controlling Status         Image: Controlling Status       Image: Controlling Status       Image: Controlling Status         Image: Controlling Status       Image: Controlling Status       Image: Controlling Status         Image: Controlling Status       Image: Controlling Status       Image: Controlling Status         Image: Controlling Status       Image: Controlling Status       Image: Controlling Status         Image: Controlling Status       Image: Controlling Status       Image: Controlling Status         Controlling Status       Im                                                                                                    | a ACC                                                                                                   |                                                                                                    | ΓΑ                                                                                    |                               |                                     |                                                                                                  |                                                                                                    |                                    |                         |  |
| Notes       Yue       Active Channels       Sample Rate       Sweeps       % of Bandwidth       Status         Nodes       Type       Active Channels       Sample Rate       Sweeps       % of Bandwidth       Status         Nodes       Type       Active Channels       Sample Rate       Sweeps       % of Bandwidth       Status         Nodes       Type       Active Channels       Sample Rate       Sweeps       % of Bandwidth       Status         Nodes       Type       Active Channels       Sample Rate       Sweeps       % of Bandwidth       Status         Nodes       Type       Active Channels       Sample Rate       Sweeps       % of Bandwidth       Status         Nodes       Type       Active Channels       Sample Rate       Sweeps       % of Bandwidth       Status         Nodes       1       Network       1       Network       In Network       In Network         Interver His Roce       1       Type       Nodes       1       Network       Sweeps       % of Bandwidth       Status         Interver His Roce       1       Type       Nodes       1       Network       Sweeps       % of Bandwidth       Status         Interver His Roce       1       Ty                                                                                                    |                                                                                                    |                                                                                                    |                                                                                       | <u>File Edit Vi</u>           | ew <u>L</u> aunch Appl              | ication <u>H</u> elp                                                                             |                                                                                                    |                                    |                         |  |
| Nodes       Type       Active Charmels       Sample Control         Nodes       Type       Active Charmels       Sample Rate       Sweeps       % of Bandwidth       Status         Nodes       Type       Active Charmels       Sample Mode       Sample Rate       Sweeps       % of Bandwidth       Status         Nodes       Type       Active Charmels       Sample Mode       Sample Rate       Sweeps       % of Bandwidth       Status         Nodes       Type       Active Charmels       Sample Mode       Sample Rate       Sweeps       % of Bandwidth       Status         Nodes       Type       Active Charmels       Sample Mode       Sample Rate       Sweeps       % of Bandwidth       Status         Node       Type       Active Charmels       Sample Rate       Sweeps       % of Bandwidth       Status         Node       Type       Active Charmels       Sample Rate       Sweeps       % of Bandwidth       Status         Node       Type       Active Charmels       Sample Rate       Sweeps       % of Bandwidth       Status         Total Bandwidth:       Total Bandwidth:       Total Bandwidth:       Total Bandwidth:       Total Bandwidth:       Total Bandwidth:       Total Bandwidth:       Total Bandwidth:       <                                                                                                    |                                                                                                    |                                                                                                    | 5                                                                                     | X 🔊 🦾 🕷                       | 🖗 🎸 🕐                               | S 🖌 🖉 🥖                                                                                          | 1 2º 🗲 🌀                                                                                                    |                                    |                         |  |
| Note data file location         Total Bandwidte         Total Bandwidte         Total B                                                                                                    |                                                                                                    |                                                                                                    |                                                                                       | Controller                    |                                     | Right-click                                                                                      |                                                                                                    |                                    |                         |  |
| Vectorized Sample       Communicate         Configure       Stream         Vectorized Sampling       Stream         Nodes 310       Active Channels         Sample       Stream         Nodes 310       Guink mXRS 26         Guink mXRS 26       Continuous         16 Hz       Unimited         0.782 %       In Network         Total Bandwidth       In Network         Total Bandwidth       1         Total Bandwidth       1         Total Bandwidth       <                                                                                                    |                                                                                                    |                                                                                                    | G                                                                                     | 🗢 Base Station                | Com 3                               |                                                                                                  |                                                                                                    |                                    |                         |  |
| Image: Configure     Image: Configure                                                                                                    |                                                                                                    |                                                                                                    |                                                                                       | in Sort                       | Sample                              | Synchronized                                                                                     | Sampling                                                                                                    |                                    |                         |  |
| Image: Stream         Image: Stream         Image: Stream </td <td></td> <td></td> <td></td> <td></td> <td></td> <td></td> <td></td> <td></td> <td></td> <td></td>                                                                                                    |                                                                                                    |                                                                                                    |                                                                                       |                               |                                     |                                                                                                  |                                                                                                    |                                    |                         |  |
| vchoniced Samping       Image: Status Samping Mode Sample Rate Sweeps % of Bandwidth Status Samping Mode Sample Rate Sweeps % of Bandwidth Status 0.782 % In Network         Nodes 310       G-Link m/RS 26       Continuous 16 Hz         1       Order data file location       In Network         Image: Contrast Sample Rate Sweeps % of Bandwidth Status       In Network         1       Order data file location       In Network         Image: Contrast Sample Rate Sweeps % of Bandwidth Status       In Network       In Network         Image: Contrast Sample Rate Sweeps % of Bandwidth       In Network       In Network         Image: Contrast Sample Rate Status Sample Rate Sweeps % of Bandwidth       In Network       In Network         Image: Contrast Sample Rate Sample Rate Rate Sample Rate Rate Sample Rate Rate Rate Rate Rate Rate Rate Rat                                                                                                    |                                                                                                    |                                                                                                    |                                                                                       |                               | Communicate                         | Low Duty Cyc                                                                                     | le                                                                                                    |                                    |                         |  |
| yochronized Sampling       Image: Sampling Mode Sample Rate       Sweeps       % of Bandwidth       Status         Nodes 310       G-Link mNRS 26       3       Continuous       16 Hz       Unimited       0.782 %       In Network         1       Note data file location       Image: Status       Image: Status       Image                                                                                                    |                                                                                                    |                                                                                                    |                                                                                       |                               | Communicate<br>Configure            | Low Duty Cyc<br>Stream                                                                           | :le                                                                                                    |                                    |                         |  |
| Nodes         Type         Active Channels         Sampling Mode         Sweeps         % of Bandwidth         Status           Node 310         G-Link mXRS 26         3         Continuous         16 Hz         Unlimited         0.782 %         In Network           1         Note data file location         "         "         Status         Click: "Apply Network Configura-<br>tion"; Click: "Start Sampling"           CSV Location:         C: VprogramData (MicroStrain (NodeCommander 'Data         • Normal Capacity (Low Latency - High Capacity (Low est Power)         Torus           Limit Master File Size (stops network):         1         Free Space: 379.97 GB         • Normal Capacity (Low Latency - High Capacity (Low est Power)         Torus           Renove Selected         Configure Selected         Refresh Select         1. Limit file size here - note<br>free space available above         Sample Rate - note<br>free space available above         Sample MicroStrain Torus         Core                                                                                                    |                                                                                                    |                                                                                                    |                                                                                       | -7                            | Communicate<br>Configure            | Low Duty Cyc<br>Stream                                                                           | :le<br>•                                                                                                    |                                    |                         |  |
| Nodes       Type       Active Channels       Sampling Mode       Sample Rate       Sweeps       % of Bandwidth       Status         Node 310       G-Link mXRS 2G       3       Continuous       16 Hz       Unlimited       0.782 %       In Network         1       Note data file location       """"""""""""""""""""""""""""""""""""                                                                                                    |                                                                                                    |                                                                                                    |                                                                                       |                               | Communicate<br>Configure            | <ul> <li>Low Duty Cyc</li> <li>Stream</li> </ul>                                                 | ile •                                                                                                    |                                    |                         |  |
| Indes       Type       Active Channels       Sampling Mode       Sample Rate       Sweeps       % of Bandwidth       Status         Node 310       G-Link mXRS 26       3       Continuous       16 Hz       Unlimited       0.782 %       In Network         In Note data file location       1       In Note data file location       1       In Network       In Network         In Note data file location       1       In Network       0.78 %       In Network Configuration "; Click "Start Sampling"         CSV Location:       C:/ProgramData/MicroStrain/ModeCommander/Data       In Network Configuration "; Click "Start Sampling"       Browse         Limit Master File Size (stops network):       1       Free Space: 379.97 G8       Normal Capacity (Low Latency)       High Capacity (Lowest Power)         Remove Selected       Refresh Select       2. Limit file size here - note free space available above       Normal Capacity (Low Latency)       High Capacity (Lowest Power)                                                                                                    |                                                                                                    |                                                                                                    |                                                                                       |                               | Communicate<br>Configure            | Low Duty Cyc     Stream                                                                          | le                                                                                                    |                                    |                         |  |
| Nodes       Type       Active Channels       Sampling Mode       Sample Rate       Sweeps       % of Bandwidth       Status         Node 310       G-Link mXRS 26       3       Continuous       16 Hz       Unlimited       0.782 %       In Network         In Network       In Network       In Network       In Network       In Network         In Network       In Network       In Network       In Network         In Network       In Network       In Network       In Network         In Network       In Network       In Network       In Network         In Network       In Network       In Network       In Network         In Network       In Network       In Network       In Network         In Network       In Network       In Network       In Network         In Network       In Network       In Network       In Network         In Network       In Network       In Network       In Network         In Network       In Network       In Network       In Network         In Network       In Network       In Network       In Network         In Network       In Network       In Network       In Network         In Network       In Network       In Network       In                                                                                                    |                                                                                                    |                                                                                                    |                                                                                       |                               | Communicate<br>Configure            | Low Duty Cyc     Stream                                                                          | le                                                                                                    |                                    |                         |  |
| Node 310       G-Link mXRS 26       3       Continuous       16 Hz       Unlimited       0.782 %       In Network         Image: State State Sta                                                                                                    | ynchronized Sz                                                                                          | ampling                                                                                                    |                                                                                       |                               | Communicate<br>Configure            | <ul> <li>Low Duty Cyc</li> <li>Stream</li> </ul>                                                 | le<br>·                                                                                                    |                                    |                         |  |
| Image: Configure Selected       Configure Selected       Co                                                                                                    | ynchronized Sa<br>Nodes                                                                                 | ampling<br>Type                                                                                                    | Active Channels                                                                       | s Sampling Mode               | Communicate<br>Configure            | Low Duty Cyc     Stream     Sweeps                                                               | % of Bandwidth                                                                                                    | Status                             |                         |  |
| 1. Note data file location         Image: Comparison of the start start sta                                                                                                    | ynchronized Sz<br>Nodes<br>Node 310                                                                     | Type<br>G-Link mXRS 2G                                                                                                    | Active Channels                                                                       | s Sampling Mode<br>Continuous | Communicate<br>Configure            | Sweeps<br>Unlimited                                                                              | % of Bandwidth<br>0.782 %                                                                                                    | Status<br>In Network               |                         |  |
| 1. Note data file location         Image: 1         Total Bandwidth:         0.78 %         CSV Location:         C: ProgramData (MicroStrain (NodeCommander /Data         Imit Master File Size (stops network):         1       Free Space:         379.97 GB         Imit Master File Size (stops network):         1       Free Space:         379.97 GB         Imit Master File Size (stops network):         1       Free Space:         279.97 GB         Imit file size here - note free space available above         Apply Network Configuration         Start Sampling         Close                                                                                                    | ynchronized Sa<br>Nodes<br>Node 310                                                                     | Type<br>G-Link mXRS 2G                                                                                                    | Active Channels<br>3                                                                  | s Sampling Mode<br>Continuous | Communicate<br>Configure            | Low Duty Cyc<br>Stream     Stream     Sweeps     Unlimited                                       | % of Bandwidth<br>0.782 %                                                                                                    | Status<br>In Network               |                         |  |
| 1. Note data file location         Image: Comparison of the start of the start                                                                                                    | ynchronized Sz<br>Nodes<br>Node 310                                                                     | Type<br>G-Link mXRS 2G                                                                                                    | Active Channels                                                                       | s Sampling Mode<br>Continuous | Communicate<br>Configure            | Sweeps<br>Unlimited                                                                              | Vo of Bandwidth 0.782 %                                                                                                    | Status<br>In Network               |                         |  |
| 1. Note data file location         Image: Contract of the state of the state o                                                                                                    | ynchronized Sa<br>Nodes<br>Node 310                                                                     | Type<br>G-Link mXRS 2G                                                                                                    | Active Channels<br>3                                                                  | s Sampling Mode<br>Continuous | Communicate<br>Configure            | Low Duty Cyc<br>Stream     Sweeps     Unlimited                                                  | v of Bandwidth<br>0.782 %                                                                                                    | Status<br>In Network               |                         |  |
| 1. Note data file location         Image: Selected         1. Note data file location         Image: Selected         1. Note data file location         Image: Selected         1. Note data file location         Image: Selected         1. Note data file location         1. Note data file location         1. Note data file location         1. Total Bandwidth:         0.78 %         1. Total Bandwidth:         0.78 %         CSV Location:         C: ProgramData WicroStrain WodeCommander /Data         Browse         Iminit Master File Size (stops network):         1. Imit Master File Size (stops network):         1. Imit file size here - note free space available above         Apply Network Configuration         Start Sampling         Close                                                                                                    | ynchronized Sa<br>Nodes<br>Node 310                                                                     | Type<br>G-Link mXRS 2G                                                                                                    | Active Channels<br>3                                                                  | s Sampling Mode<br>Continuous | Communicate<br>Configure            | Sweeps<br>Unlimited                                                                              | % of Bandwidth           0.782 %                                                                                                | Status<br>In Network               |                         |  |
| Total Nodes: 1       Total Bandwidth:       0.78 %         CSV Location:       C:\ProgramData\WicroStrain\WodeCommander\Data       Browse         Limit Master File Size (stops network):       Image: Free Space:       379.97 GB         Remove Selected       Configure Selected       Refresh Selecte       2. Limit file size here - note free space available above       Apply Network Configuration       Start Sampling       Close                                                                                                    | ynchronized Sa<br>Nodes<br>Node 310                                                                     | Type<br>G-Link mXRS 2G                                                                                                    | Active Channels<br>3                                                                  | s Sampling Mode<br>Continuous | Communicate<br>Configure            | Sweeps<br>Unlimited                                                                              | v of Bandwidth<br>0.782 %                                                                                                    | Status<br>In Network               |                         |  |
| Total Bandwidth:       0.78 %       Ition"; Click "Start Sampling"         CSV Location:       C: \ProgramData \MicroStrain \WodeCommander \Pata       Browse         Limit Master File Size (stops network):       1       Image: Free Space:       379.97 GB       Normal Capacity (Low Latency)       High Capacity (Lowest Power)         Remove Selected       Configure Selected       Refresh Selecte       2. Limit file size here - note free space available above       Apply Network Configuration       Start Sampling       Close                                                                                                    | ynchronized Sa<br>Nodes<br>Node 310                                                                     | Type<br>G-Link mXRS 2G                                                                                                    | Active Channels<br>3                                                                  | s Sampling Mode<br>Continuous | Communicate<br>Configure            | Sweeps<br>Unlimited                                                                              | V of Bandwidth<br>0.782 %                                                                                                    | Status<br>In Network               |                         |  |
| CSV Location: C:\ProgramData\WicroStrain\WodeCommander\Data  Limit Master File Size (stops network):  Free Space: 379.97 GB  Normal Capacity (Low Latency) High Caracity (Lowest Power)  Remove Selected Configure Selected Refresh Selecte 2. Limit file size here - note free space available above                                                                                                    | vnchronized Sa<br>Nodes<br>Node 310                                                                     | Type<br>G-Link mXRS 2G                                                                                                    | Active Channels<br>3                                                                  | s Sampling Mode<br>Continuous | Communicate<br>Configure            | Sweeps<br>Unlimited                                                                              | Cle<br>% of Bandwidth<br>0.782 %                                                                                                | Status<br>In Network               | Ira-                    |  |
| Limit Master File Size (stops network):  Free Space: 379.97 GB  Normal Capacity (Low Latency) High Capacity (Lowest Power)  Limit file size here - note free space available above  Close                                                                                                    | ynchronized Sa<br>Nodes<br>Node 310                                                                     | Type<br>G-Link mXRS 2G                                                                                                    | Active Channels<br>3<br>ata file location                                             | s Sampling Mode<br>Continuous | Communicate<br>Configure            | Sweeps<br>Unlimited                                                                              | See See See See See See See See See See                                                                                         | Status<br>In Network               | Ira-                    |  |
| Remove Selected     Configure Selected     Refresh Selecte     2. Limit file size here - note free space available above     Apply Network Configuration     Start Sampling     Close                                                                                                    | ynchronized Sa<br>Nodes<br>Node 310                                                                     | Type<br>G-Link mXRS 2G                                                                                                    | Active Channels<br>3<br>Pata file location<br>Total Band                              | s Sampling Mode<br>Continuous | Communicate<br>Configure            | Sweeps<br>Unlimited                                                                              | Cle<br>% of Bandwidth<br>0.782 %<br>3. Click "Apply I<br>tion"; Click "Star                                                     | Status<br>In Network               | Ira-                    |  |
| Remove Selected Configure Selected Refresh Selecte 2. Limit file size here - note free space available above                                                                                                    | ynchronized Sa<br>Nodes<br>Node 310<br>Total Nodes: 1<br>CSV Location:                                  | Type<br>G-Link mXRS 2G                                                                                                    | Active Channels<br>3<br>Cata file location<br>Total Band                              | s Sampling Mode<br>Continuous | Communicate<br>Configure            | Sweeps<br>Unlimited                                                                              | See See See See See See See See See See                                                                                         | Status<br>In Network               | Ira-                    |  |
| tree space available above                                                                                                    | vnchronized Sa<br>Nodes<br>Node 310                                                                     | Type<br>G-Link mXRS 2G                                                                                                    | Active Channels<br>3<br>Total Band<br>Strain WodeCommar<br>5: 1                       | s Sampling Mode<br>Continuous | Communicate<br>Configure            | Low Duty Cyc<br>Stream      Stream      Unlimited      0.78 %      Normal Capacity               | Le<br>% of Bandwidth<br>0.782 %<br>3. Click "Apply I<br>tion"; Click "Star<br>(Low Latency) High Ca                             | Status<br>In Network               | Ira-                    |  |
|                                                                                                    | ynchronized Sa<br>Nodes<br>Node 310<br>Total Nodes: 1<br>CSV Location:<br>Limit Master<br>Remove Select | Type<br>G-Link mXRS 2G                                                                                                    | Active Channels 3 Cata file location Total Band Strain WodeCommar 0: 1                | s Sampling Mode<br>Continuous | Communicate<br>Configure            | Low Duty Cyc<br>Stream      Sweeps Unlimited      0.78 %      Normal Capacity      Apply Network | Le<br>% of Bandwidth<br>0.782 %<br>3. Click "Apply I<br>tion"; Click "Star<br>(Low Latency) © High Ca<br>ork Configuration Star | Status<br>In Network<br>In Network | Ira-<br>Browse          |  |
|                                                                                                    | ynchronized Sa<br>Nodes<br>Node 310<br>Total Nodes: 1<br>CSV Location:<br>Limit Master<br>Remove Select | ampling<br>Type<br>G-Link mXRS 2G<br>1. Note d<br>C: \ProgramData \Micros<br>File Size (stops network<br>ted) Configure Select | Active Channels<br>3<br>ata file location<br>Total Band<br>Strain WodeCommar<br>c): 1 | s Sampling Mode<br>Continuous | Communicate<br>Configure            | Sweeps<br>Unlimited<br>0.78 %                                                                    | Lie<br>% of Bandwidth<br>0.782 %<br>3. Click "Apply I<br>tion"; Click "Star<br>(Low Latency) High Ca<br>prk Configuration Star  | Status<br>In Network               | Ira-<br>Browse          |  |
|                                                                                                    | Inchronized Sa<br>Nodes<br>Node 310                                                                     | Type<br>G-Link mXRS 2G<br>(1. Note d<br>C: \ProgramData \Micros<br>File Size (stops network<br>ted) Configure Select           | Active Channels<br>3<br>ata file location<br>Total Band<br>Strain WodeCommar<br>D: 1  | s Sampling Mode<br>Continuous | Communicate<br>Configure            | Sweeps<br>Unlimited<br>0.78 %                                                                    | Le<br>% of Bandwidth<br>0.782 %<br>3. Click "Apply I<br>tion"; Click "Star<br>(Low Latency) High Ca<br>ark Configuration Sta    | Status<br>In Network               | Ira-                    |  |

## **4b** ACQUIRE DATA Eile Edit View Launch Application Help Click red x to stop acquiring 🍂 🚨 🖉 🥶 🔧 💭 🐳 🕒 💽 🖉 🔊 🕏 🗆 🗙 🗾 Sampled Data 🔯 Controller 🗢 Base Station Com 3 (Monitoring) /iew Mode: Graph Node 310 (Sync) om (%): Auto 👻 🚔 🔽 Auto Available Nodes F/N: 2418-0310 Node 310 - 🤍 Firmware: 7.29 - 🛷 Memory Full: 0% - 🛃 Num Triggers: 0 Toggle between Graph and Data 0.4-0.2 -0.2 -0.4--0.6--0.8--1-1 -1.2--1.4- Attempting to open com 3 Opened com 3 successfully Attempting to write EEPROM 1224 on Base Station com 3 Successful EEPROM write on Base Station com 3 Successfully enabled the Beacon on Base Station com 3 Status Attempting to close com handle 3 Com 3 successfully closed **5** VIEW STORED DATA <u>File</u> Edit <u>V</u>iew Launch Ap ×6 Explore Data Directory Exit Co 1 Name Kode\_310 04-16-2012 T19\_42\_09 Node\_310 04-16-2012 T19\_43\_24 🖲 Node\_310 04-16-2012 T19\_44\_48 🖲 Node\_310 04-16-2012 T19\_45\_52 B Node\_310 04-16-2012 T19\_47\_16 📳 Node\_310 04-16-2012 T19\_48\_30 🖲 Node\_310 04-16-2012 T19\_52\_12 🖲 Node\_310 04-16-2012 T19\_53\_17 CONTACT LORD MICROSTRAIN<sup>®</sup> G-Link2<sup>™</sup>-LXRS<sup>®</sup> Wireless Accelerometer Node Go to http://www.microstrain.com/wireless/g-link2 for more information.

8501-0046 rev 001

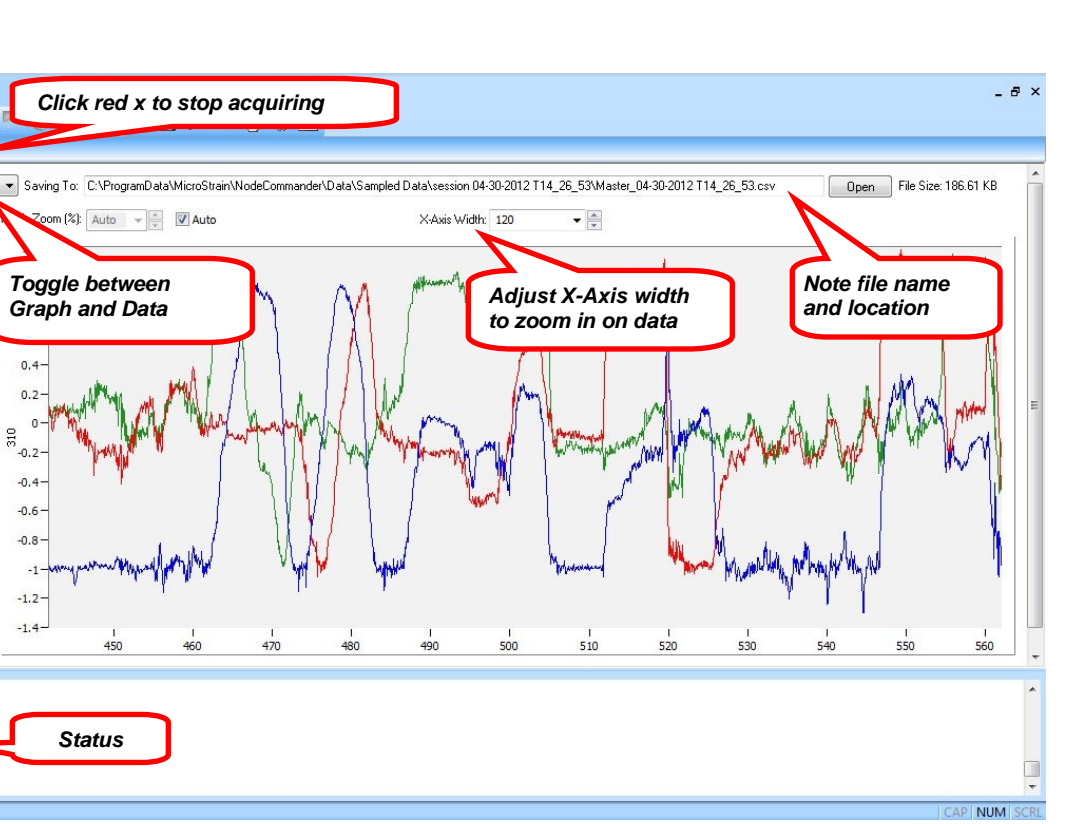

| ^                 | Date modified                                                                                                    | Туре                                                                                                    |                                                                                                    |
|-------------------|----------------------------------------------------------------------------------------------------|----------------------------------------------------------------------------------------------------|----------------------------------------------------------------------------------------------------|
| led Data          |                                                                                                    | 4/17/2012 11:51 AM                                                                                                    | File folder                                                                                                    |
| ming              |                                                                                                    | 4/16/2012 3:53 PM                                                                                                    | File folder                                                                                                    |
| 1                 |                                                                                                    |                                                                                                    |                                                                                                    |
| KK.               |                                                                                                    |                                                                                                    |                                                                                                    |
| Туре              | Size                                                                                                    |                                                                                                    |                                                                                                    |
| Microsoft Excel C | 486 KB                                                                                                    |                                                                                                    |                                                                                                    |
| Microsoft Excel C | 942 KB                                                                                                    |                                                                                                    |                                                                                                    |
| Microsoft Excel C | 474 KB                                                                                                    |                                                                                                    |                                                                                                    |
| Microsoft Excel C | 1,987 KB                                                                                                    |                                                                                                    |                                                                                                    |
| Microsoft Excel C | 1,094 KB                                                                                                    |                                                                                                    |                                                                                                    |
| Microsoft Excel C | 132 KB                                                                                                    |                                                                                                    |                                                                                                    |
| Microsoft Excel C | 1,576 KB                                                                                                    |                                                                                                    |                                                                                                    |
| Microsoft Excel C | 406 KB                                                                                                    |                                                                                                    |                                                                                                    |
|                   | And Data<br>ming<br>Type<br>Microsoft Excel C<br>Microsoft Excel C<br>Microsoft Excel C<br>Microsoft Excel C<br>Microsoft Excel C<br>Microsoft Excel C<br>Microsoft Excel C<br>Microsoft Excel C<br>Microsoft Excel C<br>Microsoft Excel C | Aled Data<br>ming<br>Type Size<br>Microsoft Excel C 486 KB<br>Microsoft Excel C 942 KB<br>Microsoft Excel C 942 KB<br>Microsoft Excel C 1,987 KB<br>Microsoft Excel C 1,987 KB<br>Microsoft Excel C 1,094 KB<br>Microsoft Excel C 132 KB<br>Microsoft Excel C 132 KB<br>Microsoft Excel C 1,576 KB<br>Microsoft Excel C 406 KB | Inded Data     Date modified       Mining     4/17/2012 11:51 AM       Visit     4/16/2012 3:53 PM         Type     Size       Microsoft Excel C     486 KB       Microsoft Excel C     942 KB       Microsoft Excel C     942 KB       Microsoft Excel C     1,987 KB       Microsoft Excel C     1,094 KB       Microsoft Excel C     1,297 KB       Microsoft Excel C     1,576 KB       Microsoft Excel C     406 KB |

LORD MicroStrain<sup>®</sup> 459 Hurricane Lane Suite 102 Williston, VT 05495 USA Phone: 1.802.862.6629 Fax: 1.802.863.4093